# NATを使用したASAバージョン9ポートフォワー ディングの設定

# 内容

概要 前提条件 要件 <u>使用するコンポーネント</u> 設定 ネットワーク図 PAT を使用した inside ホストから outside ネットワークへのアクセスの許可 NAT を使用した inside ホストから outside ネットワークへのアクセスの許可 信頼できないホストから信頼できるネットワーク上のホストへのアクセスの許可 スタティック アイデンティティ NAT static を使用したポート リダイレクション(フォワーディング) 確認 Connection Syslog パケット トレーサ キャプチャ トラブルシュート 関連情報

# 概要

このドキュメントでは、CLIまたはAdaptive Security Device Manager(ASDM)を使用して、適応型 セキュリティアプライアンス(ASA)ソフトウェアバージョン9.xでポートリダイレクション(フォ ワーディング)と外部ネットワークアドレス変換(NAT)機能を設定する方法について説明します 。

詳細については、『<u>Cisco ASA シリーズ ファイアウォール ASDM 設定ガイド』を参照してくだ</u> <u>さい。</u>

# 前提条件

### 要件

デバイスを ASDM で設定できるようにするには、『<u>管理アクセスの設定』を参照してください。</u>

### 使用するコンポーネント

このドキュメントの情報は、次のソフトウェアとハードウェアのバージョンに基づいています。

- Cisco ASA 5525 シリーズ セキュリティ アプライアンス ソフトウェア バージョン 9.x 以降
- ASDM バージョン 7.x 以降

"このドキュメントの情報は、特定のラボ環境にあるデバイスに基づいて作成されました。このド キュメントで使用するすべてのデバイスは、初期(デフォルト)設定の状態から起動しています 。ネットワークが稼働中の場合は、コマンドの潜在的な影響について確実に理解しておく必要が あります」

# 設定

### ネットワーク図

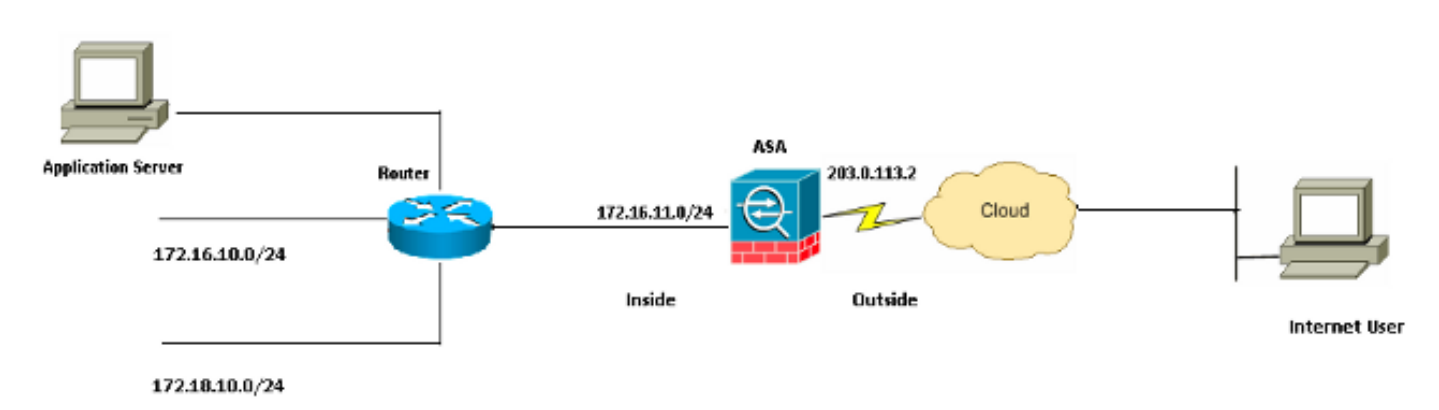

この設定で使用している IP アドレス スキームは、インターネット上で正式にルーティング可能 なものではありません。これらは、ラボ環境で使用された RFC 1918 のアドレスです。

### PAT を使用した inside ホストから outside ネットワークへのアクセスの許可

変換用に inside ホストで 1 つのパブリック アドレスを共有する場合は、ポート アドレス変換 (PAT)を使用します。 PAT の最も単純な設定の 1 つに、すべての内部ホストを、外部インター フェイスの IP アドレスのように見えるよう変換することが含まれます。これは、ISP から使用で きるルーティング可能な IP アドレスの数が制限されているか少数、あるいはわずか 1 つの場合 に使われる、一般的な PAT の設定です。

PAT を使用して inside ホストから outside ネットワークへのアクセスを許可するには、次の手順 を実行します。

1. [Configuration] > [Firewall]> [NAT Rules] を選択します。ダイナミック NAT ルールを設定す るには、[Add] をクリックし、次に [Network Object] を選択します。

| 1onitoring 🔚 Save 🔇 Refresh 🔇 Back 🜔 | Forward 2 Help CISCO                            |
|--------------------------------------|-------------------------------------------------|
| Configuration > Firewall > NAT Rules | Addresses Services                              |
| 💠 Add 🗸 🌠 Edit 🏛 Delete 🛧 🗲 💃 🖿      | Addresses 리 무 ×                                 |
|                                      | 💠 Add 🗸 🗹 Edit 前 Delete 🔍 Where Used 🔍 Not Used |
| # Course Table Death Table Course    | Network Object                                  |
| Source Intr Dest Intr Source         | Network Object Group                            |
| 1 Apy outside P Toside b             | Retwork Objects                                 |
|                                      | any                                             |
|                                      | anv4                                            |
|                                      | any6                                            |

Dynamic PAT が必要なネットワーク/ホスト/範囲を設定します。この例では、内部サブネットの1つが選択されました。このプロセスは、次のように変換する他のサブネットに対して繰り返すことができます。

| 📧 Add Networ | k Object        | × |
|--------------|-----------------|---|
| Name:        | obj_172.16.11.0 |   |
| Туре:        | Network         | ~ |
| IP Version:  | ⊙ IPv4 ○ IPv6   |   |
| IP Address:  | 172.16.11.0     |   |
| Netmask:     | 255.255.255.0   | ~ |
| Description: |                 |   |
|              |                 |   |
| NOT          |                 |   |
|              |                 | ~ |
|              | OK Cancel Help  |   |

 [NAT] を展開します。[Add Automatic Address Translation Rules] チェックボックスをオンに します。[Type] ドロップダウン リストから [Dynamic PAT (Hide)] を選択します。 [Translated Addr] フィールドで、外部インターフェイスを反映するオプションを選択します。 。[Advanced] をクリックします。

|         |     | A loss de |      | <b>n</b> L: |     |
|---------|-----|-----------|------|-------------|-----|
|         | ATT | NPI       | work |             |     |
| - 100 C |     | 1.100     |      | ~~          | ~~~ |
|         |     |           |      |             |     |

| add Network   | k object 🔼                                                             |
|---------------|------------------------------------------------------------------------|
| Name:         | obj_172.16.11.0                                                        |
| Туре:         | Network                                                                |
| IP Version:   | ⊙ IPv4 ○ IPv6                                                          |
| IP Address:   | 172.16.11.0                                                            |
| Netmask:      | 255.255.255.0                                                          |
| Description:  |                                                                        |
|               |                                                                        |
| NAT           |                                                                        |
| NAT           |                                                                        |
| Add Automa    | atic Address Translation Rules                                         |
| Type:         | Dynamic PAT (Hide) 🔽                                                   |
| Translated Ad | ldr: outside 💮                                                         |
| Use one-t     | o-one address translation                                              |
| PAT Pool      | Translated Address:                                                    |
| Round F       | Robin                                                                  |
| Extend        | PAT uniqueness to per destination instead of per interface             |
| 🔄 Transla     | te TCP and UDP ports into flat range 1024-65535 📄 Include range 1-1023 |
| E Fall throug | gh to interface PAT(dest intf): backup                                 |
| Use IPv6      | for interface PAT                                                      |
|               | Advanced                                                               |
|               | OK Cancel Help                                                         |

4. [Source Interface] および [Destination Interface] のドロップダウン リストで、適切なインタ ーフェイスを選択します。[OK] をクリックし、次に [Apply] をクリックし、変更を有効にし ます。

| 🐻 Advanced NAT Set     | tings       | × |
|------------------------|-------------|---|
| Ranslate DNS repli     | es for rule |   |
| Interface              |             | _ |
| Source Interface:      | inside      | * |
| Destination Interface: | outside     | ~ |
|                        |             |   |
|                        |             |   |
|                        |             |   |
|                        |             |   |
|                        |             |   |
|                        |             |   |
|                        |             |   |
| ОК                     | Cancel Help |   |

この PAT 設定に対応する CLI 出力を以下に示します。

object network obj\_172.16.11.0 subnet 172.16.11.0 255.255.255.0 nat (inside,outside) dynamic interface

### NAT を使用した inside ホストから outside ネットワークへのアクセスの許可

inside ホスト/ネットワークのグループに対して outside ネットワークへのアクセスを許可するに は、ダイナミック NAT ルールを設定します。PAT とは異なり、ダイナミック NAT はアドレス プールから変換されたアドレスを割り当てます。その結果、ホストは自身の変換された IP アドレ スにマッピングされ、2 つのホストが同じ変換された IP アドレスを共有することはできません。

このためには、アクセスを許可するホスト/ネットワークの実アドレスを選択し、変換 IP アドレスのプールにマップする必要があります。

NAT を使用して inside ホストから outside ネットワークへのアクセスを許可するには、次の手順 を実行します。

1. [Configuration] > [Firewall]> [NAT Rules] を選択します。ダイナミック NAT ルールを設定す るには、[Add] をクリックし、次に [Network Object] を選択します。

| Monitoring 🔚 Save 💽 Refresh 💽 Back 💽                                                                       | Forward ? Help CISCO                                                                |
|----------------------------------------------------------------------------------------------------|-------------------------------------------------------------------------------------|
| Configuration > Firewall > NAT Rules                                                                       | Addresses Services                                                                  |
| 💠 Add 🗸 🌈 Edit 🗊 Delete 🛧 🗲 👗 🐚                                                                            | Addresses 라우×                                                                       |
| #         Match Criteria: Original Packet           *         Source Intf         Dest Intf         Source | Add  Add  Carl Edit  Carl Delete  Carl Where Used  Carl Network Object Filter Clear |
| "Network Object" NAT (Rule 1)                                                                              |                                                                                     |
| 1 Any outside 🚅 Inside_h                                                                                   | ⊡-Network Objects                                                                   |
|                                                                                                    |                                                                                     |

2. Dynamic PAT が必要なネットワーク/ホスト/範囲を設定します。この例では *inside-network* 全体が選択されています。

| 📴 Add Networl | k Object        | × |
|---------------|-----------------|---|
| Name:         | obj_172.16.11.0 |   |
| Type:         | Network         | * |
| IP Version: 서 | ⊙ IPv4 ○ IPv6   |   |
| IP Address:   | 172.16.11.0     |   |
| Netmask:      | 255.255.255.0   | * |
| Description:  |                 |   |
|               |                 |   |
| NAT           |                 |   |
|               | OK Cancel Help  |   |

3. [NAT] を展開します。[Add Automatic Address Translation Rules] チェックボックスをオンに します。[Type] ドロップダウン リストから、[Dynamic] を選択します。[Translated Addr] フ ィールドで、適切なオプションを選択します。[Advanced] をクリックします。

| 📴 Edit Networ     | k Object 🛛 🔀                                                            |
|-------------------|-------------------------------------------------------------------------|
| ľ.,               |                                                                         |
| Name:             | obj_172.16.11.0                                                         |
| Туре:             | Network                                                                 |
| IP Version:       | ⊙ IPv4 ○ IPv6                                                           |
| IP Address:       | 172.16.11.0                                                             |
| Netmask:          | 255.255.255.0                                                           |
| Description:      |                                                                         |
|                   |                                                                         |
| NAT               |                                                                         |
| Add Autom         | atic Address Translation Rules                                          |
| Typer             | Dypamic                                                                 |
| туре.<br>т. 1. 1. |                                                                         |
| Translated A      | ddr:                                                                    |
| Use one-          | to-one address translation                                              |
| PAT Pool          | Translated Address:                                                     |
| Round             | Robin                                                                   |
| Extend            | PAT uniqueness to per destination instead of per interface              |
| 🗌 Transla         | ate TCP and UDP ports into flat range 1024-65535 🔄 Include range 1-1023 |
| 🔄 Fall throu      | ugh to interface PAT(dest intf): backup                                 |
| Use IPv6          | for interface PAT                                                       |
|                   | Advanced                                                                |
|                   | OK Cancel Help                                                          |

4. [Add] をクリックして、ネットワーク オブジェクトを追加します。[Type] ドロップダウン リ ストから、[Range] を選択します。[Start Address] および [End Address] フィールドに、 PAT IP アドレスの開始と終了を入力します。[OK] をクリックします。

| 📧 Add Networ   | k Object 🛛 🔀   |
|----------------|----------------|
| Name:          | obj-my-range   |
| Туре:          | Range          |
| IP Version:    | ⊙ IPv4 ○ IPv6  |
| Start Address: | 203.0.113.10   |
| End Address:   | 203.0.113.20   |
| Description:   |                |
|                |                |
| NAT            | <b>S</b>       |
|                | OK Cancel Help |

5. [Translated Addr] フィールドで、アドレス オブジェクトを選択します。送信元と宛先インタ ーフェイスを選択するには、[Advanced] をクリックします。

| 📧 Edit Networ | k Object                                                                | × |
|---------------|-------------------------------------------------------------------------|---|
| Name:         | obi 172 16 11 0                                                         | 1 |
| Tupor         | Notwork                                                                 |   |
| Type:         |                                                                         |   |
| IP Version:   | <ul> <li>● IPv4</li> <li>● IPv6</li> </ul>                              |   |
| IP Address:   | 172.16.11.0                                                             | 1 |
| Netmask:      | 255.255.255.0                                                           |   |
| Description:  |                                                                         | ] |
|               |                                                                         |   |
| NAT           |                                                                         |   |
|               |                                                                         |   |
| Add Autom     | atic Address Translation Rules                                          |   |
| Туре:         | Dynamic 💙                                                               |   |
| Translated A  | ddr: obj-my-range 💮                                                     |   |
| Use one-      | to-one address translation                                              |   |
| PAT Pool      | Translated Address:                                                     |   |
| Round         | Robin                                                                   |   |
| Extend        | PAT uniqueness to per destination instead of per interface              |   |
| Transla       | ate TCP and UDP ports into flat range 1024-65535 📄 Include range 1-1023 |   |
| 🔄 Fall throu  | ugh to interface PAT(dest intf): backup                                 |   |
| Use IPv6      | for interface PAT                                                       |   |
|               | Advanced                                                                |   |
|               | OK Cancel Help                                                          |   |

6. [Source Interface] および [Destination Interface] のドロップダウン リストで、適切なインタ ーフェイスを選択します。[OK] をクリックし、次に [Apply] をクリックし、変更を有効にし ます。

| 🐻 Advanced NAT Set     | ttings      | ×        |
|------------------------|-------------|----------|
| Translate DNS repli    | es for rule |          |
| Interface              |             | _        |
| Source Interface:      | inside      | <b>~</b> |
| Destination Interface: | outside     | <b>~</b> |
|                        |             |          |
|                        |             |          |
|                        |             |          |
|                        |             |          |
|                        |             |          |
|                        |             |          |
|                        |             |          |
| ОК                     | Cancel Help |          |

この ASDM 設定に対応する CLI 出力を以下に示します。

object network obj-my-range range 203.0.113.10 203.0.113.20

object network obj\_172.16.11.0 subnet 172.16.11.0 255.255.255.0 nat(inside,outside) dynamic obj-my-range

この設定により、172.16.11.0ネットワーク内のホストは、NATプール203.0.113.10 ~ 203.0.113.20の任意のIPアドレスに変換されます。マッピングされたプールのアドレスが実際の グループよりも少ない場合、アドレスが不足する可能性があります。その結果、ダイナミック PATバックアップを使用してダイナミックNATを実装したり、現在のプールを拡張したりすることができます。

1. ネットワーク オブジェクトを追加するには、前の設定の手順 1~3 を繰り返し、[Add] をも う一度クリックします。[Type] ドロップダウン リストから、[Host] を選択します。[IP Address] フィールドに、PAT バックアップの IP アドレスを入力します。[OK] をクリックし ます。

| 🔄 Add Networ     | k Object 🛛 🔀   |
|------------------|----------------|
| Name: (optional) | obj-pat-ip     |
| Туре:            | Host           |
| IP Version:      | ● IPv4 ○ IPv6  |
| IP Address:      | 203.0.113.21   |
| Netmask:         | 255.255.255.0  |
| FQDN:            |                |
| Description:     |                |
| NAT              | × 1            |
|                  |                |
|                  | OK Cancel Help |

2. [Add] をクリックして、ネットワーク オブジェクト グループを追加します。[Group Name] フィールドにグループ名を入力し、グループの両方のアドレス オブジェクト(NAT 範囲お よび PAT IP アドレス)を追加します。

| cription:                |             |               |             |           |                   |                    |           |
|--------------------------|-------------|---------------|-------------|-----------|-------------------|--------------------|-----------|
| Existing Network Objects | s/Groups:   |               |             |           | Members in Group: |                    |           |
| Name 🔺 1                 | IP Address  | Netmask       | Description |           | Name              | IP Address         | NetmaskPr |
| ⊟-Network Objects        |             |               |             |           | 💬 🖳 obj-pat-ip    | 203.0.113.21       |           |
| - 🏈 any                  |             |               |             |           | 👆 🚅 ob)-my-range  | 203.0.113.10-203.0 |           |
| - 🧼 any4                 |             |               |             |           |                   |                    |           |
| - 🏈 any6                 |             |               |             |           |                   |                    |           |
| - 📸 inside-net           | 19.19.19.0  | 255.255.255.0 |             |           |                   |                    |           |
| - 🛃 obj_172.1            | 172.16.11.0 | 255.255.255.0 |             |           |                   |                    |           |
|                          |             |               |             |           |                   |                    |           |
|                          |             |               |             |           |                   |                    |           |
|                          |             |               |             |           |                   |                    |           |
|                          |             |               |             |           |                   |                    |           |
|                          |             |               |             |           |                   |                    |           |
|                          |             |               |             | Addasa    |                   |                    |           |
|                          |             |               |             |           |                   |                    |           |
|                          |             |               |             | - Has 222 |                   |                    |           |

3. 設定した NAT ルールを選択し、[Translated Addr] を新しく設定されたグループ「nat-patgroup」(以前は「obj-my-range」だった)に変更します。 [OK] をクリックします。

| 📴 Browse Translate          | d Addr             |              |             | X                  |
|-----------------------------|--------------------|--------------|-------------|--------------------|
| Filter:                     | 📋 Delete 🛛 🔍 Where | Used Q Not I | Jsed        | Filter Clear       |
| Name 4                      | IP Address         | Netmask      | Description | Object NAT Address |
| -Network Objects            |                    |              |             |                    |
| - 🥵 obj-my-ra               | 203.0.113.10-203   |              |             |                    |
| 🔜 obj-pat-ip                | 203.0.113.21       |              |             |                    |
| -Network Object G           | roups              |              |             |                    |
| 🔳 🚮 nat-pat-g.              |                    |              |             |                    |
| Interfaces                  |                    |              |             |                    |
| - 🔤 backup                  |                    |              |             |                    |
| - 🔤 inside                  |                    |              |             |                    |
| www.outside                 |                    |              |             |                    |
|                             |                    |              |             |                    |
| al a fair a fair de la fair |                    |              |             |                    |
| Selected Translated A       | aar                |              |             |                    |
| Translated Addr             | -> nat-pat-group   |              |             |                    |
|                             |                    |              |             |                    |
|                             |                    |              |             | OK Cancel          |
|                             |                    |              |             |                    |

4. NAT ルールを追加するには、[OK] をクリックします。送信元と宛先インターフェイスを選 択するには、[Advanced] をクリックします。

| 📧 Edit Networ | k Object 🛛 🔀                                                            |
|---------------|-------------------------------------------------------------------------|
| Namer         | obi 172 16 11 0                                                         |
| Name:         | 00_172.16.11.0                                                          |
| Type: 💦       | Network                                                                 |
| IP Version:   | ⊙ IPv4 ○ IPv6                                                           |
| IP Address:   | 172.16.11.0                                                             |
| Netmask:      | 255.255.255.0                                                           |
| Description:  |                                                                         |
|               |                                                                         |
|               |                                                                         |
| NAT           | ۲                                                                       |
| 🔽 Add Autom   | atic Address Translation Rules                                          |
| Туре:         | Dynamic 🖌                                                               |
| Translated A  | ddr: nat-pat-group 💮                                                    |
| Use one-      | to-one address translation                                              |
| PAT Pool      | Translated Address:                                                     |
| Round         | Robin                                                                   |
| Extend        | PAT uniqueness to per destination instead of per interface              |
| Transla       | ate TCP and UDP ports into flat range 1024-65535 📄 Include range 1-1023 |
| 🔄 Fall throu  | gh to interface PAT(dest intf): backup                                  |
| Use IPv6      | for interface PAT                                                       |
|               | Advanced                                                                |
|               | OK Cancel Help                                                          |

5. [Source Interface] および [Destination Interface] のドロップダウン リストで、適切なインタ ーフェイスを選択します。[OK] をクリックします。

| 🔚 Advanced NAT Settings 🛛 🛛 🔀  |             |  |  |  |  |
|--------------------------------|-------------|--|--|--|--|
| Translate DNS replies for rule |             |  |  |  |  |
| Interface                      |             |  |  |  |  |
| Source Interface:              | inside 🛛 👻  |  |  |  |  |
| Destination Interface:         | outside 💌   |  |  |  |  |
|                                |             |  |  |  |  |
|                                |             |  |  |  |  |
|                                |             |  |  |  |  |
|                                |             |  |  |  |  |
|                                |             |  |  |  |  |
|                                |             |  |  |  |  |
|                                |             |  |  |  |  |
| ОК                             | Cancel Help |  |  |  |  |

6. [Apply] をクリックして変更を有効にします。

| S)    | Home 🦓 Configuration 🔯 Monitor | ng |      | ) Save 🔇 Ref      | resh 🔇 🔾 B      | ack 🔘 Forward 🛛 🢡 | ныр                         | CISCO                 |
|-------|--------------------------------|----|------|-------------------|-----------------|-------------------|-----------------------------|-----------------------|
|       | Firewall 🗗 🖓                   |    | ionf | iguration > Fire  | wall > NAT I    | Rules 🗆           | Addresses Services          |                       |
| e Da  | Access Rules                   | Г  | ۰.   | Add - 📝 Edit 1    | Delete 🛧        | 4 X 時間。           | Addresses                   | 다 슈 ×                 |
| Devic | NAT Rules                      |    |      | Match Crite       | ria: Original I | Packet            | 💠 Add - 📷 Edit 🏢 Delete 🔍 W | here Used Q, Not Used |
|       | Device Setup                   |    | ş    | Source Intf       | Dest Intf       | Source            | Fiker:                      | Filter Clear          |
|       | Frewall                        |    | ۴ 🗉  | Vetwork Object" N | IAT (Rule 1)    |                   | Name                        | <u></u> 1             |
|       |                                | U  | 1    | inside            | outside         | 🛃 obj_172.16      | Network Objects             | ~                     |
|       | Remote Access VPN              | L  |      |                   |                 |                   | - 🎱 any                     |                       |
|       | 2 Site-to-Site VPN             | L  |      |                   |                 |                   | - 🌗 any4                    |                       |
|       | <u>0</u> -0 -                  |    | 1    |                   |                 | N                 | - 🎱 any6                    | Ξ                     |
|       | Device Management              | 1  | -    |                   |                 | <u>e</u>          | - M inside-network/24       |                       |
|       |                                |    |      | 000               |                 | e cont            | - 🚮 obj-my-range            |                       |
|       | :                              | L  |      | -10               |                 | 0301              | ່- 🚮 obj_172.16.11.0        | ~                     |

この ASDM 設定に対応する CLI 出力を以下に示します。

object network obj-my-range range 203.0.113.10 203.0.113.20

object network obj-pat-ip
host 203.0.113.21

object-group network nat-pat-group network-object object obj-my-range network-object object obj-pat-ip

object network obj\_172.16.11.0 subnet 172.16.11.0 255.255.255.0

### 信頼できないホストから信頼できるネットワーク上のホストへのアクセスの許可

スタティック NAT 変換とアクセス ルールを適用して、これらのホストに対しアクセスを許可し ます。外部ユーザが内部ネットワーク上の任意のサーバにアクセスできるようにするには、この ように設定する必要があります。内部ネットワークのサーバには、インターネット上でルーティ ングできないプライベートIPアドレスを設定できます。このため、スタティック NAT ルールを使 用してプライベート IP アドレスをパブリック IP アドレスに変換する必要があります。1 つの内 部サーバ(172.16.11.5)があるとします。 このようにアクセスを許可するには、このプライベー ト サーバ IP アドレスをパブリック IP アドレスに変換する必要があります。この例では、 172.16.11.5 を 203.0.113.5 に変換するために双方向スタティック NAT を実装する方法を説明し ます。

1. [Configuration] > [Firewall]> [NAT Rules] を選択します。スタティック NAT ルールを設定す るには、[Add] をクリックし、次に [Network Object] を選択します。[NAT] を展開します。

| 🛅 Add Networ | k Object 🛛 🚺    | < |
|--------------|-----------------|---|
| Name:        | obj_172.16.11.5 |   |
| Туре:        | Host            |   |
| IP Version:  | ⊙ IPv4 O IPv6   |   |
| IP Address:  | 172.16.11.5     |   |
| Description: |                 |   |
|              |                 |   |
|              |                 |   |
| NAT          |                 |   |
|              | Ŷ               |   |
|              | OK Cancel Help  |   |

2. [Add Automatic Address Translation Rules] チェックボックスをオンにします。[Type] ドロ ップダウン リストから、[Static] を選択します。[Translated Addr] フィールドに、IP アドレ スを入力します。送信元と宛先インターフェイスを選択するには、[Advanced] をクリック します。

| 🖀 Add Networ  | k Object 🛛 🛛 🔀                                                         |
|---------------|------------------------------------------------------------------------|
| Name:         | obj_172.16.11.5                                                        |
| Туре:         | Host                                                                   |
| IP Version:   | ⊙ IPv4 ○ IPv6                                                          |
| IP Address:   | 172.16.11.5                                                            |
| Description:  |                                                                        |
|               |                                                                        |
|               |                                                                        |
| NAT           | ۲                                                                      |
| 🔽 Add Automa  | atic Address Translation Rules                                         |
| Туре:         | Static 💙                                                               |
| Translated Ac | idr: 203.0.113.5                                                       |
| 🔽 Use one-t   | co-one address translation                                             |
| PAT Pool      | Translated Address:                                                    |
| Round         | Robin                                                                  |
| Extend        | PAT uniqueness to per destination instead of per interface             |
| Transla       | te TCP and UDP ports into flat range 1024-65535 📄 Include range 1-1023 |
| Fall throu    | gh to interface PAT(dest intf): backup                                 |
| Use IPv6      | for interface PAT                                                      |
|               | Advanced                                                               |
|               | OK Cancel Help                                                         |

3. [Source Interface] および [Destination Interface] のドロップダウン リストで、適切なインタ ーフェイスを選択します。[OK] をクリックします。

| 🔄 Advanced NAT Set     | tings       | ×                                                                                                    |
|------------------------|-------------|----------------------------------------------------------------------------------------------------|
| Translate DNS repli    | es for rule |                                                                                                    |
| Interface              |             | -                                                                                                    |
| Source Interface:      | inside      | <ul> <li>Image: A set of the set of the</li></ul> |
| Destination Interface: | outside     | ·                                                                                                    |
|                        |             |                                                                                                    |
|                        |             |                                                                                                    |
|                        |             |                                                                                                    |
|                        |             |                                                                                                    |
|                        |             |                                                                                                    |
|                        |             |                                                                                                    |
|                        |             |                                                                                                    |
| ОК                     | Cancel Help |                                                                                                    |

4. 設定したスタティック NAT エントリは次のように表示されます。[Apply] をクリックしてこ れを ASA に送信します。

|    | Match Crite    | eria: Original | Packet       |               |         | Action: Transla  | ted Packet   |          |
|----|----------------|----------------|--------------|---------------|---------|------------------|--------------|----------|
|    | Source Intf    | Dest Intf      | Source       | Destination   | Service | Source           | Destination  | Service  |
| 'N | etwork Object" | NAT (Rule 1)   |              |               |         |                  |              |          |
| 1  | inside         | outside        | 🖳 obj_172.16 | 🎱 any         | 🥥 any   | 🖳 203.0.113.5 (S | ) Original   | Original |
|    | outside        | inside         | 🏟 any        | 3 203.0.113.5 | 🏟 any   | Original (5)     | 🖪 obj_172.16 | Original |
|    |                |                |              |               |         |                  |              |          |

この NAT 設定に対応する CLI 出力を以下に示します。

object network obj\_172.16.11.5
host 172.16.11.5
nat (inside,outside) static 203.0.113.5

### スタティック アイデンティティ NAT

NAT 免除は、内部のユーザが NAT の完了なしに、リモート VPN ホスト/サーバ、または ASA の 他のインターフェイスの背後にあるホスト/サーバにアクセスしようとする場合に便利な機能です

。これを実現するために、プライベートIPアドレスを持つ内部サーバは、それ自体にID変換でき 、次にNATを実行する宛先へのアクセスを許可されます。

この例では、内部ホスト 172.16.11.15 は、リモート VPN サーバの 172.20.21.15 にアクセスする 必要があります。

NAT を完了して inside ホストから リモート VPN ネットワークへのアクセスを許可するには、次の手順を実行します。

1. [Configuration] > [Firewall]> [NAT Rules] を選択します。[Add] をクリックして、NAT 免除ル ールを設定します。

| Firewall D' 4                                                                                                   | Co | mfic | uration > Fir    | ewall > NAT    | Rules      |                  |                 |   |
|----------------------------------------------------------------------------------------------------|----|------|------------------|----------------|------------|------------------|-----------------|---|
| Access Rules                                                                                                    | 4  | A 4  | dd 👻 📝 Edit      | 🗎 Delete 🗲     | 4   X Pa B | 🛓 - 🔍 Find 📴 Dia | gram 🛒 Packet T |   |
| - Q Service Policy Rules                                                                                        |    |      | Match Crite      | ria: Original  | Packet     |                  |                 | F |
| AAA Rules                                                                                                    | *  | *    | Source Intf      | Dest Intf      | Source     | Destination      | Service         |   |
| Public Servers                                                                                                  |    | "Ne  | etwork Object" I | NAT (No rules) |            |                  |                 |   |
| URL Filtering Servers                                                                                           |    |      |                  |                |            |                  |                 |   |
|                                                                                                    |    |      |                  |                |            |                  |                 |   |
| <sup>2</sup> Identity Options                                                                                   |    |      |                  |                |            |                  |                 |   |
|                                                                                                    |    |      |                  |                |            |                  |                 |   |
| The second second second second second second second second second second second second second second second se |    |      |                  |                |            |                  |                 |   |
| Objects                                                                                                    |    |      |                  |                |            |                  |                 |   |
| Objects     Unified Communications                                                                              |    |      |                  |                |            |                  |                 |   |

2. [Source Interface] および [Destination Interface] のドロップダウン リストで、適切なインタ ーフェイスを選択します。[Source Address] フィールドで、適切なエントリを選択します。

| 📑 Add NAT Rule                    |               |             |                        |                 | ×       |
|-----------------------------------|---------------|-------------|------------------------|-----------------|---------|
| Match Criteria: Original Packet — |               |             |                        |                 |         |
| Source Interface:                 | inside        | ~           | Destination Interface: | outside         | ~       |
| Source Address:                   | any           | ····        | Destination Address:   | any             |         |
|                                   |               |             | Service:               | any             |         |
| Action: Translated Packet         |               |             |                        |                 |         |
| Source NAT Type:                  | Static 👔      | Browse Orig | inal Source Addres     | S               |         |
| Source Address:                   | Origina       |             |                        |                 |         |
| Use one-to-one address transla    | ation         | 🔂 Add 🕶 🧾   | Edit 📋 Delete   🔍      | Where Used 🔍 No | ot Used |
| PAT Pool Translated Address:      |               | Filter:     |                        |                 |         |
| Round Robin                       |               | Name        | ▲ 1 IP Address         |                 | Netmask |
| Extend PAT uniqueness to pe       | er destinal   | L- 🏀 any    | njects                 |                 |         |
| Translate TCP and UDP ports       | ; into flat r |             |                        |                 |         |
| Fall through to interface PAT     |               |             |                        |                 |         |
| Use IPv6 for source interface F   | AT            |             |                        |                 |         |
| Options                           |               |             |                        |                 |         |
| 🔽 Enable rule                     |               |             |                        |                 |         |
| Translate DNS replies that mate   | th this rule  |             |                        |                 |         |

3. [Add] をクリックして、ネットワーク オブジェクトを追加します。ホスト IP アドレスを設 定します。

| 📴 Add Networ | k Object 🔤 🚺     | ×  |
|--------------|------------------|----|
| Name:        | obj 172.16.11.15 | 1  |
| Type:        | Host             |    |
| IP Version   |                  | IJ |
|              |                  | 1  |
| IP Address:  | 1/2.16.11.15     | J  |
| Description: |                  | 1  |
|              |                  |    |
|              |                  |    |
| NAT          | *                |    |
|              | OK Cancel Help   |    |

4. 同様に、[Destination Address] を検索します。[Add] をクリックして、ネットワーク オブジェクトを追加します。ホスト IP アドレスを設定します。

| 🔤 Add Netwo                   | rk Object 🛛 🚺                                           | K |
|-------------------------------|---------------------------------------------------------|---|
| Name:<br>Type:<br>IP Version: | obj_172.20.21.15         Host         IPv4         IPv6 |   |
| Description:                  | 172.20.21.15                                            | ] |
|                               |                                                         |   |
| NAT                           | 8                                                       |   |
|                               | OK Cancel Help                                          |   |

5. 設定された [Source Address] および [Destination Address] オブジェクトを選択します。 [Disable Proxy ARP on egress interface] および [Lookup route table to locate egress interface] のチェックボックスをオンにします。[OK] をクリックします。

| 🖀 Add NAT Rule                                |                                   |                        | $\mathbf{X}$        |  |  |  |
|-----------------------------------------------|-----------------------------------|------------------------|---------------------|--|--|--|
| Match Criteria: Original Packet               |                                   |                        |                     |  |  |  |
| Source Interface:                             | inside 💌                          | Destination Interface: | outside 💌           |  |  |  |
| Source Address:                               | obj_172.16.11.15 🔄                | Destination Address:   | obj_172.20.21.15    |  |  |  |
|                                               |                                   | Service:               | any 🛄               |  |  |  |
| Action: Translated Packet                     |                                   |                        |                     |  |  |  |
| Source NAT Type:                              | Static 💌                          |                        |                     |  |  |  |
| Source Address:                               | Original 📰                        | Destination Address:   | Original 🛛 💮        |  |  |  |
| Use one-to-one address transla                | ation                             |                        |                     |  |  |  |
| PAT Pool Translated Address:                  | ···                               | Service:               | Original 🛛 🛄        |  |  |  |
| Round Robin                                   |                                   |                        |                     |  |  |  |
| Extend PAT uniqueness to pe                   | er destination instead of per int | erface                 |                     |  |  |  |
| Translate TCP and UDP ports                   | into flat range 1024-65535        | Include range 1-1023   | }                   |  |  |  |
| Fall through to interface PAT                 |                                   |                        |                     |  |  |  |
| Use IPv6 for source interface P               | AT                                | Use IPv6 for destin    | ation interface PAT |  |  |  |
| Options                                       | Options                           |                        |                     |  |  |  |
| 🔽 Enable rule                                 |                                   |                        |                     |  |  |  |
| Translate DNS replies that mate               | th this rule                      |                        |                     |  |  |  |
| ✓ Disable Proxy ARP on egress interface       |                                   |                        |                     |  |  |  |
| Cookup route table to locate egress interface |                                   |                        |                     |  |  |  |
| Direction: Both                               |                                   |                        |                     |  |  |  |
| Description:                                  |                                   |                        |                     |  |  |  |
| OK Cancel Help                                |                                   |                        |                     |  |  |  |

6. [Apply] をクリックして変更を有効にします。

| 🍪 Configuration 📴 Monit | oring | 🔒 Save 🔇         | Refresh         | Back 🕐 Forma     | rd 💡 H  | elp CIS                                  |
|-------------------------|-------|------------------|-----------------|------------------|---------|------------------------------------------|
| a e 🔀                   | Confi | guration > Fire  | wall > NAT P    | tules            |         | Addresses D                              |
| ass Rules               | 💠 A   | dd 🔻 💽 Edit      | 🖹 Delete 🕇      | + 3 <b>≈ ≈</b> - | Q, Find | 🗣 Add 👻 🛒 Edit 📋 Delete 🔍 🔍 Where Used 🔍 |
| rice Policy Rules       |       | Match Crite      | ria: Original P | Packet           |         | Fiter:                                   |
| (Rules                  | *     | Source Intf      | Dest Intf       | Source           | Destina | Name                                     |
| r Rules                 | 1     | inside           | outside         | 🖪 obj_172.16     | 🖪 obj   | <ul> <li>Network Objects</li> </ul>      |
| e Setup                 | "N    | etwork Object" N | IAT (No rules)  |                  |         | 🧼 any                                    |
|                         |       |                  |                 |                  |         | - 🏟 any4                                 |
| en .                    |       |                  |                 |                  |         | 🥥 any6                                   |
| te Access VPN           |       |                  |                 |                  |         | - 🙀 inside-network/24                    |
|                         |       |                  |                 |                  |         | - 🖳 obj_172.16.11.15                     |
| o-Site VPN              |       |                  |                 |                  |         | 🔜 obj_172.20.21.15                       |
| e <u>M</u> anagement    | <     | Ш                |                 |                  | >       |                                          |
| *                       |       |                  | Apply           | Reset            |         |                                          |

この NAT 免除またはアイデンティティ NAT 設定に対応する CLI 出力を以下に示します。

object network obj\_172.16.11.15 host 172.16.11.15 object network obj\_172.20.21.15 host 172.20.21.15

nat (inside,outside) source static obj\_172.16.11.15 obj\_172.16.11.15
destination static obj\_172.20.21.15 obj\_172.20.21.15 no-proxy-arp route-lookup

## static を使用したポート リダイレクション(フォワーディング)

ポート フォワーディング(ポート リダイレクション)は、外部ユーザが特定ポートから内部サー バにアクセスする場合に便利な機能です。これを実現するには、プライベートIPアドレスを持つ 内部サーバをパブリックIPアドレスに変換し、次に特定のポートに対するアクセスを許可します 。

この例では、外部ユーザがSMTPサーバ203.0.113.15にポート25でアクセスしようとしています。これは、次の2つの手順で実現します。

1. 内部メールサーバ(ポート25の172.16.11.15)をパブリックIPアドレス(ポート25の 203.0.113.15)に変換します。

2. パブリック メール サーバ 203.0.113.15 へのポート 25 でのアクセスを許可します。 外部ユーザがサーバ203.0.113.15(ポート25)にアクセスしようとすると、このトラフィックは 内部メールサーバ172.16.11 15(ポート25)にリダイレクトされます。

1. [Configuration] > [Firewall]> [NAT Rules] を選択します。スタティック NAT ルールを設定す るには、[Add] をクリックし、次に [Network Object] を選択します。

| Monit | oring: | 🔚 Save (        | Refresh         | 🕒 Back 🜔            | ) Forwa      | rd 💡                   | elp                            |         | CIS       | co       |
|-------|--------|-----------------|-----------------|---------------------|--------------|------------------------|--------------------------------|---------|-----------|----------|
| C     | onfig  | uration > Fire  | ewall > NAT F   | Rules 🗆             |              | Addresses              | Services                       |         |           |          |
|       | 🔂 Ac   | ld 👻 🌠 Edit '   | î Delete 🛧      | <b>∡</b> X <b>h</b> | Add          | resses                 |                                |         | a         | φ×       |
| Γ     | #      | Match Crite     | ria: Original F | Packet              | <b>↔</b><br> | Add 👻 🗹 E<br>Network C | Edit <u> Delet</u> i<br>)bject | e 🔍 Whe | re Used 🔍 | Not Used |
| G     | B "Ne  | twork Object" f | VAT (Rule 1)    | Source              |              | Network C              | bject Group                    |         |           | <u>1</u> |
|       | 1      | Any             | outside         | 📑 Inside_h          | ⊡∼N          | letwork Obje           | ects                           |         |           |          |
|       |        |                 |                 |                     |              | - 🏈 any<br>- 🏈 any4    |                                |         |           |          |

2. ポート フォワーディングが必要なホストを設定します。

| 📧 Edit Networ | k Object 🛛 🔀     |
|---------------|------------------|
| Name:         | obj_172.16.11.15 |
| Туре:         | Host             |
| IP Version:   | ⊙ IPv4 ○ IPv6    |
| IP Address:   | 172.16.11.15     |
| Description:  |                  |
|               |                  |
|               |                  |
| NAT           |                  |
|               |                  |
|               | OK Cancel Help   |

3. [NAT] を展開します。[Add Automatic Address Translation Rules] チェックボックスをオンに します。[Type] ドロップダウン リストから、[Static] を選択します。[Translated Addr] フィ ールドに、IP アドレスを入力します。サービスおよび送信元と宛先のインターフェイスを選 択するには、[Advanced] をクリックします。

| 📧 Edit Networl | k Ob    | ject 🛛 🔀                                                          |
|----------------|---------|-------------------------------------------------------------------|
| Name           | obi -   | 172 16 11 15                                                      |
| Turne:         | Up at   |                                                                   |
| Type:          | Host    |                                                                   |
| IP Kyrsion:    | ⊙ IF    | V4 ○ IPv6                                                         |
| IP Address:    | 172.    | 16.11.15                                                          |
| Description:   |         |                                                                   |
|                |         |                                                                   |
|                |         |                                                                   |
|                |         |                                                                   |
| NAT            |         |                                                                   |
| 🗹 Add Automa   | atic Ad | Idress Translation Rules                                          |
| Туре:          | s       | tatic 🖌                                                           |
| Translated Ac  | idr:    | 203.0.115.15                                                      |
| 📃 Use one-t    | :0-016  | address translation                                               |
| PAT Pool       | Trans   | lated Address:                                                    |
| Round          | Robin   |                                                                   |
| Extend         | PAT     | uniqueness to per destination instead of per interface            |
| Transla        | ite TC  | P and UDP ports into flat range 1024-65535 🔄 Include range 1-1023 |
| 🔄 Fall throu   | gh to   | interface PAT(dest intf): backup                                  |
| Use IPv6       | for in  | terface PAT                                                       |
|                |         | Advanced                                                          |
|                |         | OK Cancel Help                                                    |

4. [Source Interface] および [Destination Interface] のドロップダウン リストで、適切なインタ ーフェイスを選択します。サービスを設定します。[OK] をクリックします。

| 🖷 Advanced NAT Settings 🛛 🛛 🔀 |                            |  |  |  |  |
|-------------------------------|----------------------------|--|--|--|--|
| Translate DNS repli           | es for rule                |  |  |  |  |
| Disable Proxy ARP             | on egress interface        |  |  |  |  |
| Lookup route table            | to locate egress interface |  |  |  |  |
| Interface                     |                            |  |  |  |  |
| Source Interface:             | inside 💌                   |  |  |  |  |
| Destination Interface:        | outside 🔽                  |  |  |  |  |
| Service                       |                            |  |  |  |  |
| Protocol:                     | 🐨 tcp 🛛 🔽                  |  |  |  |  |
| Real Port:                    | smtp                       |  |  |  |  |
| Mapped Port:                  | smtp                       |  |  |  |  |
| OK Cancel Help                |                            |  |  |  |  |

5. [Apply] をクリックして変更を有効にします。

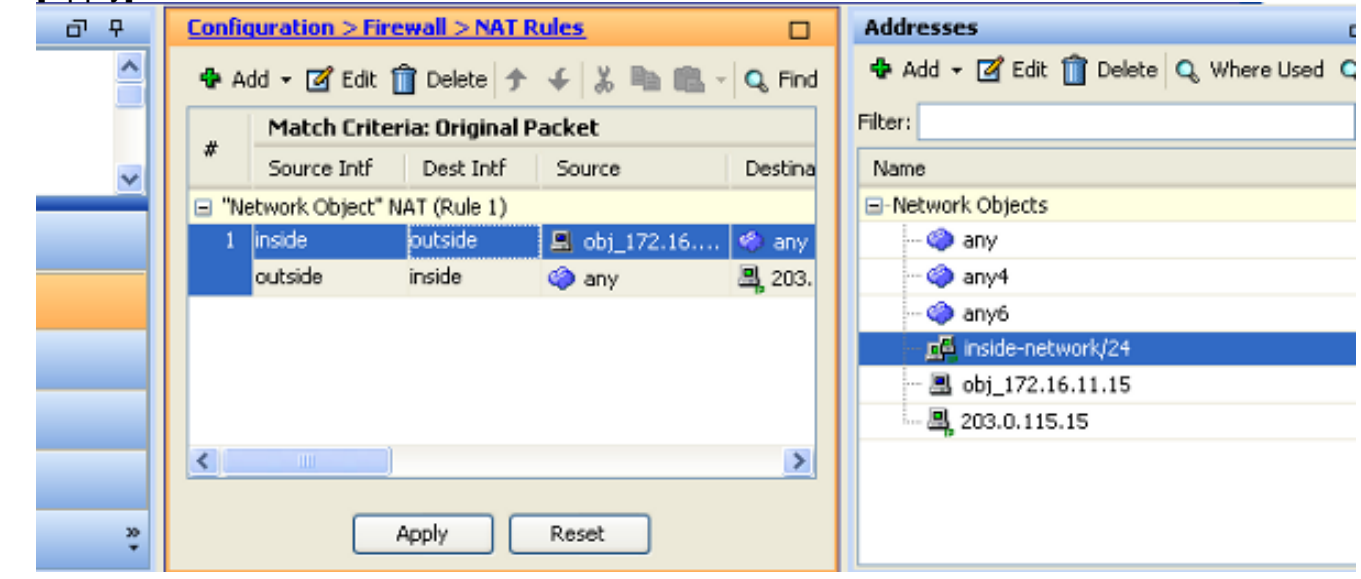

この NAT 設定に対応する CLI 出力を以下に示します。

object network obj\_172.16.11.15
host 172.16.11.15
nat (inside,outside) static 203.0.113.15 service tcp smtp smtp

確認

ここでは、設定が正常に機能しているかどうかを確認します。

<u>Cisco CLI アナライザ(登録ユーザ専用)は、特定の show コマンドをサポートします。</u>show コ

マンド出力の分析を表示するには、Cisco CLI アナライザを使用します。

ロックされないでファイアウォールの通過を許可されます。

Web ブラウザで HTTP を介して Web サイトにアクセスします。この例では、198.51.100.100で ホストされているサイトを使用しています。接続に成功した場合、この出力はASA CLIに表示さ れます。

#### Connection

ASA(config)# **show connection address 172.16.11.5** 6 in use, 98 most used TCP outside 198.51.100.100:80 inside 172.16.11.5:58799, idle 0:00:06, bytes 937, flags UIO ASA はステートフル ファイアウォールであり、Web サーバからのリターン トラフィックはファ イアウォール接続テーブルの接続の 1 つと一致するため、ファイアウォールの通過を許可されま す。事前に存在する接続の 1 つと一致するトラフィックは、インターフェイス ACL によってブ

上の出力では、内部インターフェイス上のクライアントが外部インターフェイスからの 198.51.100.100 ホストへの接続を確立しました。この接続では TCP プロトコルが使用されてお り、6 秒間アイドル状態です。接続のフラグは、この接続の現在の状態を示します。接続のフラ グの詳細については、『ASA の TCP 接続フラグ』を参照してください。

#### Syslog

ASA(config)# show log | in 172.16.11.5

Apr 27 2014 11:31:23: %ASA-6-305011: Built dynamic TCP translation from inside: 172.16.11.5/58799 to outside:203.0.113.2/58799

Apr 27 2014 11:31:23: %ASA-6-302013: Built outbound TCP connection 2921 for outside: 198.51.100.100/80 (198.51.100.100/80) to inside:172.16.11.5/58799 (203.0.113.2/58799) ASA ファイアウォールは正常動作中に syslog を生成します。Syslog の詳細レベルはログ設定に 基づきます。この出力はレベル 6、つまり「情報」レベルでの 2 種類の syslog を示します。

この例では、2 つの Syslog が生成されています。1 番目は、ファイアウォールが変換を作成した こと、具体的にはダイナミック TCP 変換(PAT)を行ったことを示すログ メッセージです。 こ れは、トラフィックが内部インターフェイスから外部インターフェイスに渡るときの、送信元 IP アドレスとポート、および変換後の IP アドレスとポートを示します。

2番目の Syslog はファイアウォールがクライアントとサーバ間のこの特定のトラフィック用に接 続テーブルで接続を作成したことを示しています。この接続試行をブロックするようにファイア ウォールが設定された場合や、その他の要因(リソース制約または設定ミスの可能性)によって この接続の作成が妨げられる場合は、ファイアウォールは接続が確立されたことを示すログを生 成しません。通常は、代わりに、接続が拒否される理由や、接続の作成を妨げた要因に関する兆 候を記録します。

### パケット トレーサ

--Omitted--

Result: input-interface: inside input-status: up output-line-status: up output-status: up output-status: up output-line-status: up Action: allow

ASA のパケット トレーサ機能を使用すると、シミュレートされたパケットを指定して、ファイア ウォールでトラフィックを処理するときに通るさまざまなステップ、チェック、機能をすべて確 認できます。このツールを使用すると、ファイアウォールの通過を許可できると考えられるトラ フィックの例を特定し、その5タプルを使用してトラフィックをシミュレートできます。前記の例 では、以下の条件を満たす接続試行をシミュレートするために、パケット トレーサを使用します 。

- シミュレートされたパケットが内部に到達する。
- ・使用されているプロトコルが TCP である。
- •シミュレートされたクライアントの IP アドレスが 172.16.11.5 である。
- クライアントは送信元がポート 1234 であるトラフィックを送信している。
- トラフィックは、IP アドレス 198.51.100.100 のサーバ宛てに送信されます。
- トラフィックの宛先はポート 80 です。

コマンドにインターフェイス outside に関する言及がないことに注意してください。これはパケ ット トレーサの設計による動作です。このツールは、このタイプの接続試行をファイアウォール でどのように処理するのかを示し、ルーティングの方法や、どのインターフェイスから送信する のかが含まれます。パケット トレーサの詳細については、『パケット トレーサを使用したパケッ トのトレース』を参照してください。

### キャプチャ

#### キャプチャの適用

ASA# capture capin interface inside match tcp host 172.16.11.5 host 198.51.100.100 ASA# capture capout interface outside match tcp any host 198.51.100.100

#### ASA#show capture capin

3 packets captured

1: 11:31:23.432655 172.16.11.5.58799 > 198.51.100.100.80: S 780523448: 780523448(0) win 8192 <mss 1460,nop,wscale 2,nop,nop,sackOK> 2: 11:31:23.712518 198.51.100.100.80 > 172.16.11.5.58799: S 2123396067: 2123396067(0) ack 780523449 win 8192 <mss 1024,nop,nop,sackOK,nop,wscale 8> 3: 11:31:23.712884 172.16.11.5.58799 > 198.51.100.100.80: . ack 2123396068 win 32768

#### ASA#show capture capout

#### 3 packets captured

1: 11:31:23.432869 203.0.113.2.58799 > 198.51.100.100.80: S 1633080465: 1633080465(0) win 8192 <mss 1380,nop,wscale 2,nop,nop,sackOK> 2: 11:31:23.712472 198.51.100.100.80 > 203.0.113.2.58799: S 95714629: 95714629(0) ack 1633080466 win 8192 <mss 1024,nop,nop,sackOK,nop,wscale 8> 3: 11:31:23.712914 203.0.113.2.58799 > 198.51.100.100.80: . ack 95714630 win 32768/pre>

ASA ファイアウォールでは、インターフェイスに着信または発信するトラフィックをキャプチャ できます。このキャプチャ機能は、トラフィックがファイアウォールに着信したかやファイアウ ォールから送信したかを確実に保証できるため便利です。前の例は、内部インターフェイスの capin と外部インターフェイスの capout という 2 個のキャプチャの設定を示しています。 capture コマンドは、match キーワードを使用します。キャプチャするトラフィックを具体的に 指定できます。

キャプチャcapin で、TCPホスト172.16.11.5ホスト198.51.100.100と一致する内部インターフェ イス (入力または出力)上のトラフィックを照合することを指定しました。つまり、ホスト 172.16.11.5からホスト198.51.100.100に送信されるすべてのTCPトラフィックをキャプチャしま す。match キーワードを使用することで、ファイアウォールでトラフィックを双方向でキャプチ ャできます。外部インターフェイスに定義された capture コマンドは、ファイアウォールがその クライアントの IP アドレスに PAT を実行するため、内部クライアントの IP アドレスを参照しま せん。したがって、そのクライアントの IP アドレスとは照合できません。代わりに、この例では 、可能性のあるすべての IP アドレスがその基準と一致することを示すために any を使用します。

キャプチャを設定したら、次に接続の確立を再試行してから、show capture <capture\_name> コ マンドによるキャプチャの表示に進みます。この例では、キャプチャにある TCP の 3 ウェイ ハ ンドシェイクによって明らかなようにクライアントがサーバに接続できたことを確認できます。

# トラブルシュート

現在、この設定に関する特定のトラブルシューティング情報はありません。

# 関連情報

- ・<u>ASA Syslog の設定例</u>
- <u>CLI および ASDM を使用した ASA パケット キャプチャの設定例</u>
- ・テクニカル サポートとドキュメント Cisco Systems

翻訳について

シスコは世界中のユーザにそれぞれの言語でサポート コンテンツを提供するために、機械と人に よる翻訳を組み合わせて、本ドキュメントを翻訳しています。ただし、最高度の機械翻訳であっ ても、専門家による翻訳のような正確性は確保されません。シスコは、これら翻訳の正確性につ いて法的責任を負いません。原典である英語版(リンクからアクセス可能)もあわせて参照する ことを推奨します。